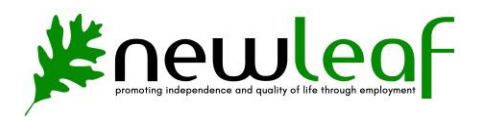

## Group Life Insurance Resources

- Wills and Legal Documents
- Beneficiary Support Services
- Travel Assistance

## Log in to Principal

You must be logged in to your Principal account to proceed. <u>https://www.principal.com/</u>

## If you don't have a Principal account, create one

If you have not created an account, you will need to do so.

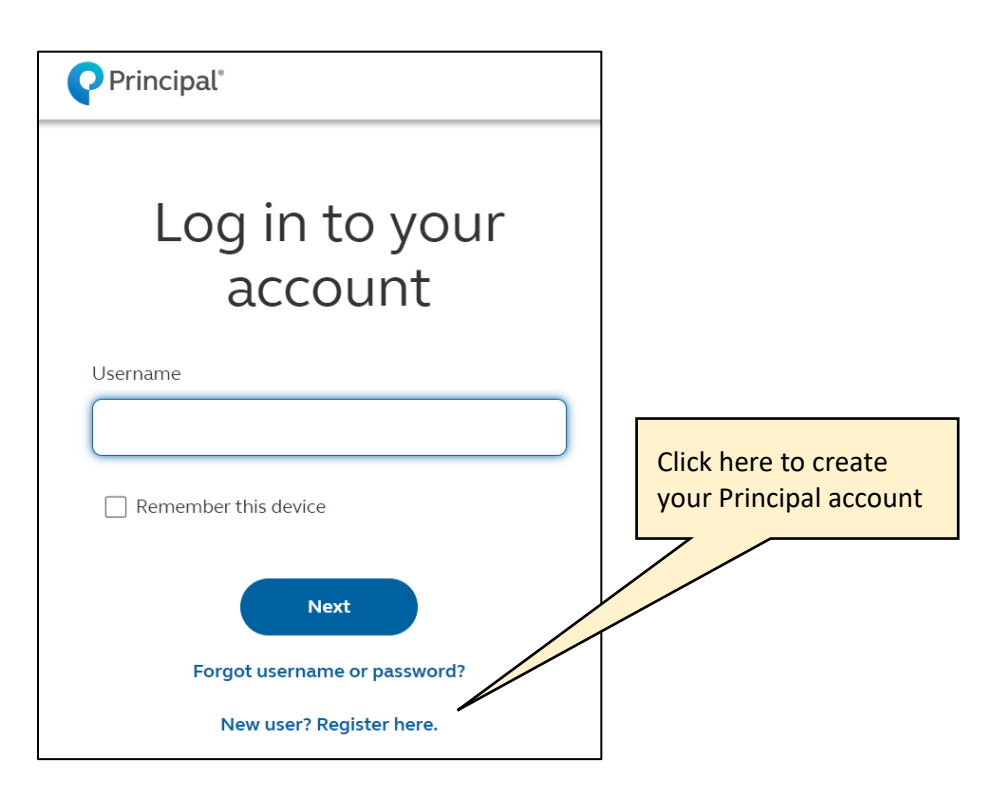

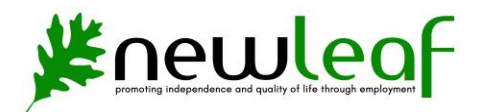

## After you've logged in:

| 1. Click My Accounts                               |                             |                 |
|----------------------------------------------------|-----------------------------|-----------------|
| U Monday-Friday, 7. 7 p.m. CT                      |                             |                 |
| Principal <sup>®</sup> Home My accounts            | s 🗸 Planning and guidance 🗸 |                 |
| Good morning, le                                   | eshia                       |                 |
| Group Term Life                                    | Get your full finar         | ncial picture 💿 |
| 2. Click Group<br>Term Life<br>My accounts Plannin | g and guidance ∨            |                 |
| Group Term Life<br>THROUGH NEW LEAF INC.           | -GROUP                      |                 |
| No linked accounts                                 | Link a new account +        | ancial picture  |
| up #1092860                                        |                             |                 |

660 SE Fidalgo Ave, PO BOX 943, Oak Harbor, WA 98277 AbilityOne.

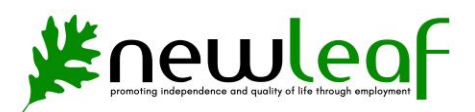

| File a claim     I want to > | NAVIGATION | 3. Click Discounts<br>and services |             |  |
|------------------------------|------------|------------------------------------|-------------|--|
|                              |            | File a claim                       | l want to 🛩 |  |

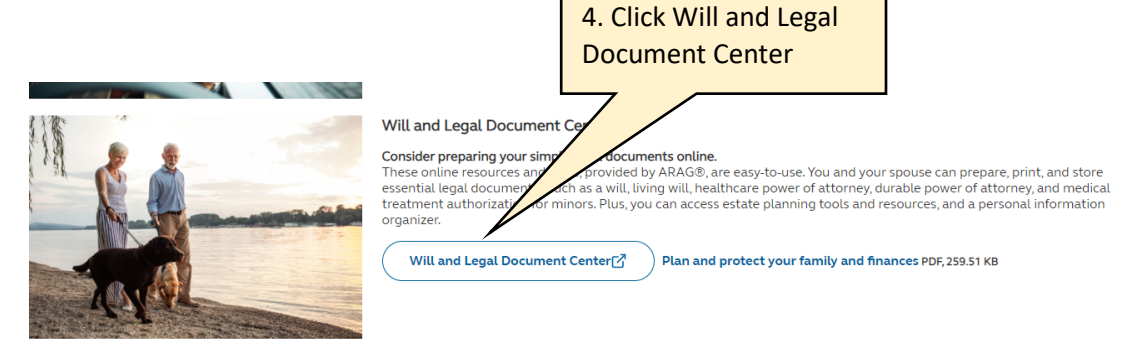

The discounts and services listed here are available to members, and/or their dependents or beneficiaries, with group coverage underwritten by or with administrative services provided by Principal Life insurance Company. The discounts and services are not a part of the policy or contract and may be changed or discontinued at any time. Although Principal has arranged to make these programs available to you, the third party providers are solely responsible for their products and services.

| (RRAG)                                                                             | 5. Click to create account |                                                                                          | 1-80 |
|------------------------------------------------------------------------------------|----------------------------|------------------------------------------------------------------------------------------|------|
| As a Principal customer, you<br>have access to free online<br>resources from ARAG. |                            | Protect Your Family, Finances and<br>Future<br>* Required fields<br>* USERNAME           |      |
|                                                                                    |                            | PASSWORD Show Perme Log Forgot Usernal? Forgot Password? First time here? Create Account |      |
| Pri                                                                                | vacy Policy Terms of Use   | © 2024 ARAG North America. Inc.                                                          |      |

660 SE Fidalgo Ave, PO BOX 943, Oak Harbor, WA 98277 AbilityOne.

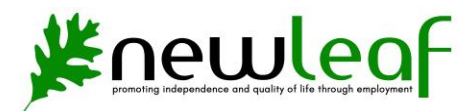

|                                                                           | 6. Fill out registration information.                             |  |
|---------------------------------------------------------------------------|-------------------------------------------------------------------|--|
| Account Registration                                                      |                                                                   |  |
| Please complete the registration form. If you<br>to verify your identity. | ever get locked out of your account, we will use this information |  |
| * Required fields                                                         |                                                                   |  |
| * FIRST NAME                                                              | * LAST NAME                                                       |  |
| First name is required.                                                   |                                                                   |  |
| * ADDRESS                                                                 |                                                                   |  |
|                                                                           |                                                                   |  |
| * ZIP CODE * CITY                                                         | * STATE                                                           |  |
|                                                                           | •                                                                 |  |
| * PHONE NUMBER                                                            |                                                                   |  |
| ()                                                                        |                                                                   |  |
| * USERNAME                                                                |                                                                   |  |
|                                                                           |                                                                   |  |
| * EMAIL ADDRESS                                                           |                                                                   |  |
|                                                                           |                                                                   |  |
|                                                                           |                                                                   |  |

| Employ<br>Before you can<br>* Required fie<br>* EMPLOYER<br>New Leaf Inc | <b>Jer Information</b><br>n access your plan information, we need to verify your coverage.<br>elds<br><b>NAME</b> |              | <ul> <li>7. Enter employer</li> <li>information.</li> <li>Name: New Leaf Inc.</li> <li>Group Policy Number:</li> <li>1092860</li> </ul> |
|--------------------------------------------------------------------------|----------------------------------------------------------------------------------------------------|--------------|----------------------------------------------------------------------------------------------------|
| * GROUP POL                                                              | LICY NUMBER                                                                                                    | What's this? |                                                                                                    |
| 1092860                                                                  |                                                                                                    |              |                                                                                                    |
|                                                                          | Submit                                                                                                    |              |                                                                                                    |
|                                                                          | Return to Account Login                                                                                           |              |                                                                                                    |

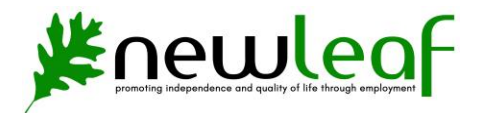

| hoose a password you've never used before to keep your                                                                                                    | account safe.                                                                                                    | password. |
|----------------------------------------------------------------------------------------------------|----------------------------------------------------------------------------------------------------|-----------|
| * NEW PASSWORD                                                                                                    |                                                                                                    | Show      |
| <ul> <li>8 characters minimum</li> <li>Does not repeat the same character more than 3 times in a row</li> <li>Does not contain more than 6 sequential characters in a row</li> </ul> | <ul> <li>It cannot match your User Nan</li> <li>Does not contain "ARAG"</li> <li>Cannot be a common password</li> </ul> | ne        |
| CONFIRM NEW PASSWORD                                                                                                    |                                                                                                    | Show      |
| Dees not repeat the same character more than 3 times in a row Does not contain more than 6 sequential characters in a row CONFIRM NEW PASSWORD Matches new password.                 | <ul> <li>Does not contain "XRAG"</li> <li>Cannot be a common password</li> </ul>                                        | đ         |
| -                                                                                                    | Login                                                                                                    |           |
|                                                                                                    | Login                                                                                                    |           |

| <ul> <li>DIY Documents</li> <li>Guidebooks</li> <li>Identity Theft</li> <li>Learning Center</li> <li>Account</li> </ul> | 9.<br>Do<br>Create a variety of legally valid docu<br>future and protect your loved ones.<br>Access DIY Documents | Fo access Will and Legal<br>cuments, click Access DIY<br>cuments.                                                                                                    |
|----------------------------------------------------------------------------------------------------|----------------------------------------------------------------------------------------------------|----------------------------------------------------------------------------------------------------|
| ? Help                                                                                                    | Get Protected                                                                                                    | C Standard Will                                                                                                    |
| (÷ LogOut                                                                                                    | Create your FREE planning documents on the following topics:                                                      | A Will is a document in which you express your plans for the care of your family and the distribution of your assets when you die.     Power of Attorney for Health Care     This document is to name one or more persons as your agent(s) for making health care decisions for you when you are unable to make them for yourself.     Durable Power of Attorney     A Power of Attorney is a document in which a person appoints another person to act on behalf of themselves in connection with the matters stated in the document.     Living Will     This document is used to make a formal statement about health care treatment preferences when a person is in an end-of-life situation or permanently unconscious.     Medical Records Release HIPAA     This document gives a person you designate access to your health information. |

660 SE Fidalgo Ave, PO BOX 943, Oak Harbor, WA 98277
AbilityOne.

PROGRAM ★

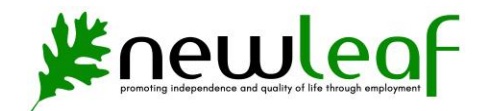

10. View/Create documents: Will, Power of Attorney, etc. My Documents DIY Documents Guidebooks You do not currently have any saved documents ldentit Theft Create a New Document 🏦 Lear 🎄 Acco Living Will Standard Will Specific or Durable Power of Attorney Ň 🕞 Log Ou Power of Attorney for Authorization for Minor's 🗟 Medical Records Release Health Care (HIPAA) Medical Treatment 11. To access guides on these legal documents, click Guidebooks 12. Guides -0your family so they can handle arrangements surrounding your death, this Designed to help you proactively cre guidebook may help guide your family at a tir en they need it most. B DIY Document Guidebooks Download Identity Theft Learning Center Managing Legal and Financial Responsibilities Surrounding the Death of a Loved One 🎄 Account Explains your legal rights and obligations surrounding the death of a loved one, and helps you organize important details, so ဂုိ you can reduce uncertainty for you and your family. 🕒 Log Out Download Estate Planning: Building Your Legacy Taking care of people and property you leave behind starts with asking the right questions, making a plan and understanding which legal documents you need to put in place. Download Non-Probate Asset Transfer - How To Distribute Assets not Managed by a Will or Trust Not all of your assets will be distributed by your Will. Learn what arrangements you may need to make so your beneficiaries can receive assets without going through probate or trust administration. Download